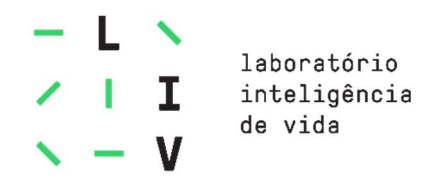

# Processo de Devolução – Primeira Etapa (Solicitando devolução e enviando os materiais)

A escola pode solicitar devolução de materiais de acordo com a porcentagem estipulada em contrato. Os volumes possíveis para devolução são:

- Volume 1
  - Todas as coleções. Devolução de 100% do valor.

O Portal estará aberto para devolução até o dia 28/02/21. Após essa data, não será possível solicitar devolução.

A tela de Devolução fica dentro do Portal de Pedidos:

| lução de                                            | Material                                                      |                                      |                               |                                                   |                                                                                    |                                             |                                               |                                                                              |                                                          |
|-----------------------------------------------------|---------------------------------------------------------------|--------------------------------------|-------------------------------|---------------------------------------------------|------------------------------------------------------------------------------------|---------------------------------------------|-----------------------------------------------|------------------------------------------------------------------------------|----------------------------------------------------------|
| e                                                   | Sistema de Ensir                                              | 10                                   | T                             | Escola                                            | TESTE POPS 1                                                                       |                                             | <b>v</b> A                                    | plicar filtro                                                                |                                                          |
| ara solicitar ou<br>anto a solicitad<br>ompanhar S  | anexar nota fiscal, m<br>ção de devolução apr<br>Solicitações | arque no quadrad<br>esentar um dos s | o a solicitaç<br>eguintes sta | ão de devolução do seu<br>itus: "Aguardando Escol | i interesse que o botão correspo<br>a Solicitar Emissão da Nota Físc<br>Anexar NF* | ndente à ação desej<br>sal", "Aguardando En | jada aparecerá. Lemi<br>iissão da Nota Fiscal | orando que estas ações só<br>de Envio" ou "Aprovado - A<br>Solicitar Nota Fi | estarão disponív<br>guardando Solici<br>scal de Devoluçã |
|                                                     | Solicitação                                                   | Data Solicitaç                       | ăo                            | Data Chegada O                                    | L Data Aprovaç                                                                     | ão                                          | Data Limite Coleta                            | Status                                                                       | Nota Fiscal                                              |
|                                                     |                                                               |                                      |                               | Nenhum                                            | registro encontrado para o filtro escol                                            | hido.                                       |                                               |                                                                              |                                                          |
| ntidade de mate                                     | UÇÃO<br>riais disponíveis para d<br>Aluno                     | levolução:                           |                               | Material Adicio                                   | nal                                                                                |                                             | Material LIV                                  |                                                                              |                                                          |
| Volumes                                             | Disponível para De                                            | evolução                             |                               | Volumes                                           | Disponível para Devolução                                                          |                                             | Volumes                                       | Disponível para Devolução                                                    |                                                          |
|                                                     | 1                                                             |                                      | 301                           | 1                                                 |                                                                                    | 0                                           | 1                                             |                                                                              | 155                                                      |
|                                                     | 2                                                             |                                      | 30                            | 2                                                 |                                                                                    | 0                                           | 2                                             |                                                                              | 0                                                        |
| ixibir somente o<br>leção Comercial                 | s volumes dentro do pr                                        | azo de devolução                     | Volume                        | Qtd Final                                         | Qtd De Devolucao                                                                   | Qtd Aprovada                                | Status                                        | Histórico                                                                    | Adicionar                                                |
| ntratado: 100<br>dido Final: 100                    | ar .                                                          |                                      | 1                             | 100                                               | 0                                                                                  |                                             | Aberto                                        | O                                                                            |                                                          |
| FANTIL 4 REGULA<br>ntratado: 100<br>dido Final: 100 | AR                                                            |                                      | 1                             | 100                                               | 0                                                                                  | -                                           | Aberto                                        | O                                                                            |                                                          |
| FANTIL 5 REGULA<br>ntratado: 100<br>dido Final: 100 | AR                                                            |                                      | 1                             | 100                                               | 0                                                                                  | -                                           | Aberto                                        | ©                                                                            |                                                          |
|                                                     | DO 5 ANOS                                                     |                                      | 1                             | 100                                               | 0                                                                                  | -                                           | Aberto                                        | ©                                                                            |                                                          |
| ANO REGULAR<br>ntratado: 100<br>dido Final: 100     |                                                               |                                      | 1                             | 100                                               | 0                                                                                  | -                                           | Aberto                                        | O                                                                            |                                                          |
| — 1o ANO INGLE<br>ntratado: 100<br>dido Final: 100  | S                                                             |                                      | 1                             | 100                                               | 0                                                                                  | -                                           | Aberto                                        | O                                                                            |                                                          |
|                                                     | ANIA                                                          |                                      | 1                             | 100                                               | 0                                                                                  | -                                           | Aberto                                        | o                                                                            |                                                          |
| ntratado: 100<br>dido Final: 100                    |                                                               |                                      |                               |                                                   |                                                                                    |                                             |                                               |                                                                              |                                                          |

Tela de Devolução de Materiais – Portal de Pedidos

#### O Portal mostra na tela as quantidades disponíveis para devolução de cada grupo e volume de materiais:

| Material de Al | uno                       | Material Adici | ional                     | Material LIV |                           |  |
|----------------|---------------------------|----------------|---------------------------|--------------|---------------------------|--|
| /olumes        | Disponível para Devolução | Volumes        | Disponível para Devolução | Volumes      | Disponível para Devolução |  |
| 1              | 285                       | 1              | 378                       | 1            | 13                        |  |
| 2              | 40                        | 2              | 90                        | 2            |                           |  |

Informação das quantidades disponíveis por grupo de material e volume

Na parte debaixo da tela, a escola escolhe as quantidades e o material que quer devolver:

| Coleção Comercial                                             | Volume | Qtd Final | Qtd De Devolucao | Qtd Aprovada    | Status | Histórico |
|---------------------------------------------------------------|--------|-----------|------------------|-----------------|--------|-----------|
| INFANTIL 2 REGULAR<br>Contratado: 100<br>Pedido Final: 100    | 1      | 100       | 0                |                 | Aberto | O         |
| INFANTIL 3 REGULAR<br>Contratado: 100<br>Pedido Final: 100    | 1      | 100       | 0                | 1. <del>-</del> | Aberto | O         |
| INFANTIL 4 REGULAR<br>Contratado: 100<br>Pedido Final: 100    | 1      | 100       | 0                |                 | Aberto | O         |
| INFANTIL 5 REGULAR<br>Contratado: 100<br>Pedido Final: 100    | 1      | 100       | 0                | -               | Aberto | ٩         |
| ALFABETIZANDO 5 ANOS<br>Contratado: 100<br>Pedido Final: 101  | 1      | 101       | 0                |                 | Aberto | O         |
| <b>1o ANO REGULAR</b><br>Contratado: 100<br>Pedido Final: 100 | 1      | 100       | 0                | -               | Aberto | O         |
| <b>2o ANO REGULAR</b><br>Contratado: 100<br>Pedido Final: 200 | 1      | 200       | 0                | 107             | Aberto | O         |

Tela de alteração de quantidades para devolução

Ao finalizar as quantidades, é necessário clicar em "Solicitar Devolução". Caso o total da devolução seja maior que a quantidade permitida, o Portal não finalizará a solicitação e informará que a quantidade passou o permitido. Na parte de materiais disponíveis para devolução é informado se ainda há material disponível ou se o número passou do limite.

| Volumes | Disponível para Devolução |
|---------|---------------------------|
| 1       | -15                       |
| 2       | 40                        |

Informação de quantidade solicitada acima do limite de devolução

Finalizando a solicitação, a mesma aparecerá na parte de cima da tela, na parte de "Acompanhar Solicitações":

| Aco | mpan    | har Solicitaç | ções      |                  |                     |                          |                     | Solid                                    | citar Nota Fiscal de Devolução |
|-----|---------|---------------|-----------|------------------|---------------------|--------------------------|---------------------|------------------------------------------|--------------------------------|
|     |         | Solicitação   | Data Soli | citação Data Ch  | egada OL Data Aprov | vação Data Limite Coleta |                     | Status                                   | Nota Fiscal                    |
| ۷   |         | 0054          | 07/02/    | 2020             |                     | 30/04/2020               | Aguardand           | o a Escola Solicitar Emissão da Nota Fis | cal                            |
|     | Coleção | o Comercial   | Volume    | Quantidade Final | Quantidade Pedido   | Quantidade Recebida      | Quantidade Avariada | Quantidade Aprovada                      | Quantidade para Coleta         |
|     | 1o ANG  | 0 REGULAR     | 1         | 10               | 5                   |                          | -                   | -                                        | -                              |
|     | 20 ANG  | 0 REGULAR     | 1         | 10               | 5                   |                          | -                   | -                                        | -                              |
|     | 3o ANG  | 0 REGULAR     | 1         | 7                | 5                   |                          | -                   | -                                        |                                |
|     |         |               |           |                  |                     |                          |                     |                                          |                                |

Tela de Acompanhamento de Solicitações

A tela mostra o número da solicitação, a data realizada e o Status da mesma. Ao clicar na seta à esquerda, é possível conferir o material solicitado e as quantidades.

Não é possível alterar as quantidades de uma solicitação. Caso queira mudar as quantidades de um material já solicitado, é preciso cancelar a solicitação e realizar uma nova.

Para cancelar uma solicitação, selecione a mesma e clique em cancelar. Só é possível cancelar uma solicitação antes de Anexar uma NF ou antes de Solicitar a NF.

| Aco | mpan | har Solicitaç           | ões              | _               | Donois cliqu    |                    |                             |                    |  |
|-----|------|-------------------------|------------------|-----------------|-----------------|--------------------|-----------------------------|--------------------|--|
|     |      | Selecione primeiro aqui |                  |                 | So Depois ciiqu | e aqui             | Cancelar                    | Anexar Nota Fiscal |  |
|     | 0    | Solicitação             | Data Solicitação | Data Chegada OL | Data Aprovação  | Data Limite Coleta | Status                      | Nota Fiscal        |  |
| ~   |      | 0055                    | 07/02/2020       |                 |                 | 30/04/2020         | Aguardando emissão da NF de | envio              |  |
| ¥   |      | 0076                    | 07/02/2020       |                 |                 | 30/04/2020         | Aguardando emissão da NF de | envio              |  |
|     |      |                         |                  |                 |                 |                    |                             |                    |  |

Cancelando uma Solicitação de Devolução

É possível criar várias solicitações de devolução, desde que as quantidades estejam dentro do limite de devolução.

## Escolas sem Inscrição Estadual

Para solicitar a NF de Devolução para envio do material, é necessário selecionar a solicitação de devolução (ou todas elas) e clicar no botão "Solicitar Nota Fiscal de Devolução"

| compan | har Solicitaç | ões          | Selecione        | primeiro aqui        | Depoi                  | s clique aqui       | lar Soli                                 | icitar Nota Fiscal de Devolução |
|--------|---------------|--------------|------------------|----------------------|------------------------|---------------------|------------------------------------------|---------------------------------|
| -      | Solicitação   | Data Solicit | ação Data Ch     | egada OL Data Aprova | ção Data Limite Coleta |                     | Status                                   | Nota Fiscal                     |
|        | 0054          | 07/02/20     | 20               |                      | 30/04/2020             | Aguardando          | o a Escola Solicitar Emissão da Nota Fis | eal                             |
| Coleçã | io Comercial  | Volume       | Quantidade Final | Quantidade Pedido    | Quantidade Recebida    | Quantidade Avariada | Quantidade Aprovada                      | Quantidade para Coleta          |
| 1o AN  | O REGULAR     | 1            | 10               | 5                    | -                      | -                   | -                                        | -                               |
| 2o AN  | O REGULAR     | 1            | 10               | 5                    | -                      | -                   | ÷.                                       | -                               |
| 3o AN  | O REGULAR     | 1            | 7                | 5                    | -                      | -                   | -                                        | _                               |

#### Selecionando a solicitação e solicitando a NF de Devolução

Será solicitado que seja escrito a quantidade de volumes (caixas) que o material será transportado. Só informe a quantidade de caixas e finalize a solicitação de Devolução quando estiver certeza da quantidade.

Após indicar a quantidade de caixas, o status da solicitação irá mudar de "Aguardando a Escola Solicitar Emissão de Nota Fiscal" para "Aguardando emissão da NF de envio". Esse processo é feito pela Eleva e assim que emitirmos a NF, a escola receberá um e-mail com a mesma. Ela também poderá baixar o PDF da NF na tela de Devolução, à direita do status.

## ATENÇÃO:

NÃO É POSSÍVEL ALTERAR A QUANTIDADE DE CAIXAS OU CANCELAR A DEVOLUÇÃO APÓS SOLICITAR A NF. SÓ REALIZE ESSE PASSO QUANDO TODO SEU MATERIAL JÁ ESTIVER EMBALADO E PRONTO PARA ENVIO, PARA TER CERTEZA DA QUANTIDADE DE CAIXAS E DOS MATERIAIS QUE SERÃO DEVOLVIDOS.

Com a NF de Devolução em mãos, a escola poderá enviar o material.

## Escolas com Inscrição Estadual

Para escolas com Inscrição Estadual, precisamos antes de liberar o envio do material, aprovar a NF de Devolução emitida pela escola. Para isso, e escola precisa anexar a NF Portal e **informar o número e a chave de acesso**, selecionando a solicitação de devolução e clicando em Anexar Nota Fiscal.

| Acom | panhar Solicitações |                         |                 | Depois clique  | e aqui                   |                                   |                    |
|------|---------------------|-------------------------|-----------------|----------------|--------------------------|-----------------------------------|--------------------|
|      |                     | Selecione primeiro aqui |                 | Solicitar N    | tota Fiscal de Devolução | Cancelar                          | Anexar Nota Fiscal |
|      | Solicitação         | Data Solicitação        | Data Chegada OL | Data Aprovação | Data Limite Coleta       | Status                            | Nota Fiscal        |
| ~ 2  | 0048                | 07/02/2020              |                 |                | 30/04/2020               | Aguardando emissão da NF de envio | l                  |

Após anexar a Nota Fiscal, será necessário aguardar até que a gente verifique que a NF está ok para que o material seja enviado. Assim que aprovarmos a NF, a escola receberá um - sobre a aprovação e poderá enviar o material. Ao emitir a NF de Devolução fique atento aos materiais, valores e quantidades.

## **Envio do Material**

Pedimos para que seja lido com atenção a cartilha de Devolução, que informa sobre como devolver, endereços e prazos. Para facilitar a identificação das caixas, ao fim desse manual disponibilizamos uma folha de rosto modelo para ser impressa e colada nas caixas.

É de responsabilidade total da escola a entrega do material no nosso armazém. Por isso, a gente recomenda que **NÃO seja utilizado os Correios** para o envio do material. Os Correios não entregam encomendas no endereço do nosso armazém e é de responsabilidade da escola recolher o material na agência dos Correios que o material ficou retido e entregar.

O local para entrega do material é:

AGM Soluções em Logística – Condomínio CENTERS Pavuna ESTRADA RIO D'OURO nº 1000 - PAVUNA - RIO DE JANEIRO - CEP: 21535-030

Enviar aos cuidados de Pedro Ivo Saraiva Vitória ou Alex Motta Silvano de Andrade

Os materiais devolvidos passam por uma inspeção, em que são verificadas as condições de uso e a possibilidade desse material retornar para o estoque. Os materiais devolvidos com as avarias abaixo não são aceitos para concessão de desconto.

- Capa e conteúdo: manchas, amassados, rasgos, espirais danificados;

- Marcas de uso: escritos, rabiscos, rasuras, adesivos, pinturas, molhados, entre outros.

- Material sem shrink (plástico de proteção) e material com adesivo de cortesia.

- Se o material enviado ultrapassar a quantidade permitida de apostilas, não poderemos conceder o desconto. E se a escola quiser o material excedente ou avariado de volta, deve se responsabilizar pelo transporte e realizar a coleta até o fim do mês de Abril com a listagem dos materiais para os quais não foi concedido o desconto.

O material deverá ser entregue no nosso armazém até do dia 26/03/21. Não aceitaremos material de devolução posterior a essa data.

| MATERIAL DE DEVOLUÇÃO                                                   |
|-------------------------------------------------------------------------|
| SOLICITAÇÃO DE DEVOLUÇÃO Nº:                                            |
| ESCOLA (NOME PORTAL):                                                   |
| CNPJ:                                                                   |
| CAIXA NÚMERO:                                                           |
| TOTAL DE CAIXAS:                                                        |
| DESTINATÁRIO:                                                           |
| ELEVA/AGM – CONDOMÍNIO CENTERS PAVUNA                                   |
| ESTRADA RIO D'OURO nº 1000<br>PAVUNA - RIO DE JANEIRO<br>CEP: 21535-030 |
| A/C PEDRO VITÓRIA E/OU ALEX MOTTA                                       |